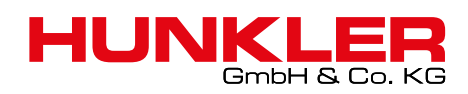

ORACLE WHITEPAPER FEBRUARY 2017

# MIGRATING TO ORACLE DATABASE

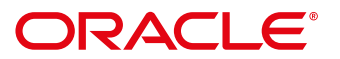

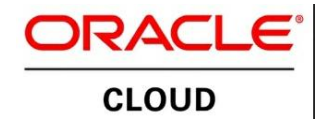

## Migrating to Oracle Database

Your Guide to a Successful Migration, On-Premises or in the Cloud

ORACLE WHITE PAPER | FEBRUARY 2017

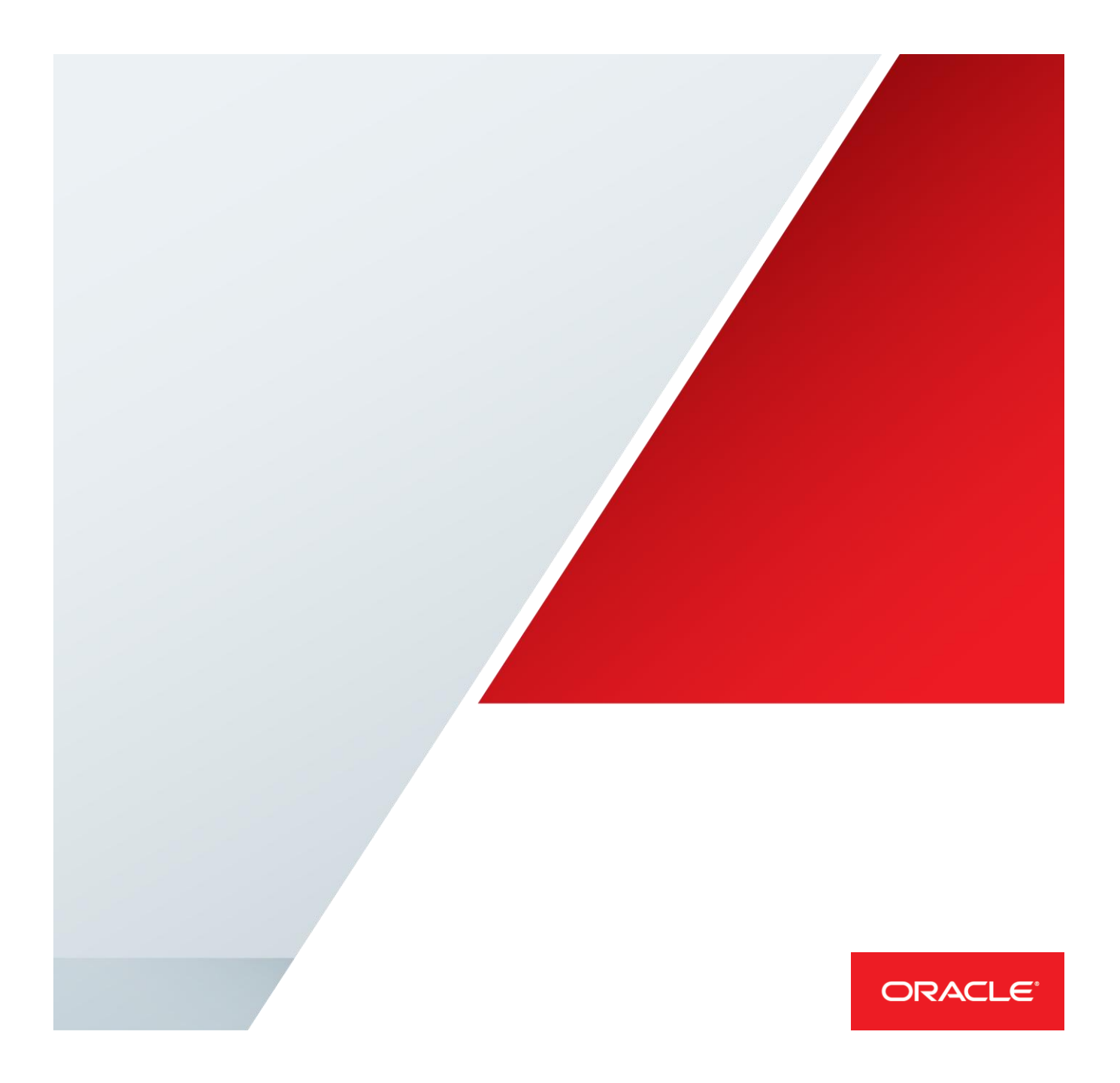

## Introduction

This paper provides an in-depth look at the process of migrating third-party databases to Oracle Database 12*c* using Oracle SQL Developer tools. It will help you determine what's involved with converting a third-party database to an Oracle Database instance, and also explain how to make your existing applications work with the finished product – the migrated Oracle instance. You will learn how to create a migration repository, capture the source database, convert it to the Oracle data type, and copy the data. The examples apply to on-premises and cloud scenarios, with attention to two cloud environments: Oracle Database Cloud Service (DBaaS) and Oracle Database Exadata Cloud Services.

Generally speaking, the process of migrating data from a third-party RDBMS to Oracle Database is straightforward. Changing the architecture of your application so it can communicate with Oracle Database can be as simple as dropping in a new JDBC or ODBC driver. Moving stored procedures to Oracle's PL/SQL ecosystem is slightly more complicated. Every migration is different, and some applications require changes at the lowest levels of your technology stack. Asking the right questions up front is critical so you can identify potential roadblocks, and plan accordingly.

This paper assumes you have access to Oracle Database 12.1.0.2 or higher. If you have questions regarding Oracle Database licensing and pricing, please contact your Oracle account manager.

## Benefits of Migrating to Oracle Database Cloud

Oracle Database 12*c* introduces several significant capabilities that significantly lower the cost and time required to migrate non-Oracle databases to the Oracle platform. Oracle Database Cloud Service lets you choose pay-per-use metered services, or a regular monthly subscription of Oracle 11g, 12.1 and 12.2 database services. You can automatically provision high availability configurations to elevate service levels for maintenance or unexpected failure scenarios. Provisioning choices include pre-packaged bundles of Oracle Database options for DevOps, Performance, Security, Analytics and Monitoring. The service comes with an integrated Oracle Application Express environment, allowing you move development activities to the cloud. Oracle Database 12*c* Multitenant makes it easy to consolidate many databases quickly and manage them as a cloud service.

## Identifying the Scope of Your Migration

Discussions regarding the migration to Oracle Database usually start with a series of questions:

- What database are you migrating from? (For example, SQL Server or DB2)
  - What version of this database?
    - If it's the *latest* version, e.g. SQL Server 2016, are you using any version-specific features?
- How many databases are you migrating?
  - o If more than one, are they essentially copies of each other, or is each one a different migration?
- How large are your databases (amount of disk space for the data itself in GB/TB)?
- Do your database applications rely heavily on stored procedures?
  - How many stored procedures and triggers need to be migrated?
  - Do they predominately fall under the 'select \* from table return result set to application' category?
- What is your migration project timeline, and when do you need to "go live?"

- Will you be running the Oracle and third-party database systems concurrently, with plans to fail over to the Oracle implementation?
- Will your new database instance reside on-premises or in the cloud?
- What is the downtime/maintenance window, if any, allowed for this migration?
- What is the nature of your homegrown applications (.NET, Java, etc.)?
  - Applications provided by an ISV generally have their own migration path

If downtime isn't an option or you will be required to replicate database changes to the original system for some time after your migration, consider using Oracle GoldenGate 12*c* to shorten the amount of time required to migrate the data.

## **Database Migration Tools**

<u>Oracle SQL Developer</u> can help you identify the physical characteristics of the database(s) you are migrating. It is included with every copy of Oracle Database and also available for download on the Oracle Technology Network. This utility serves as a graphical user interface for Oracle Database and an integrated development environment for PL/SQL.

| To Oracle SQL Developer : Start Page                                                                                                    | X                                                                          |
|----------------------------------------------------------------------------------------------------|----------------------------------------------------------------------------|
| Eile Edit View Navigate Run Team Iools Window Help                                                                                                    |                                                                            |
|                                                                                                    |                                                                            |
| 🖸 Connections × 🕞 🔇 Start Page × 🏤 spldevdemo × 🏤 repos × 😰 Projects - repos × 🌨 Sybase 15 ×                                                                                                    |                                                                            |
| a Grant to the second second |                                                                            |
| S B About Oracle SQL Developer                                                                                                    | Community                                                                  |
| B C C E Expert *                                                                                                    |                                                                            |
| About Version Properties Extensions                                                                                                    | Featured Online Demonstrations                                             |
|                                                                                                    | Database Copy                                                              |
|                                                                                                    | Reporting Features                                                         |
|                                                                                                    |                                                                            |
|                                                                                                    | Oracle Data Pump Feature                                                   |
|                                                                                                    |                                                                            |
| Migration Version 4.1.2.20                                                                                                    | All Online Demonstrations                                                  |
| 2 Copyright 0 2006, 2016, Chade and/or its affiliates. All rights reserved.                                                                                                    |                                                                            |
|                                                                                                    |                                                                            |
| с                                                                                                    |                                                                            |
|                                                                                                    | Copyright © 2005, 2015, Oracle and/or its affiliates. All rights reserved. |
|                                                                                                    |                                                                            |
|                                                                                                    |                                                                            |
|                                                                                                    |                                                                            |
| A COLUMN TO THE MESSAGE - LOD                                                                                                    | >                                                                          |
|                                                                                                    |                                                                            |

Figure 1: SQL Developer version 4.1.2

SQL Developer is also the official third-party database migration solution for Oracle Database. It currently supports SQL Server, Sybase ASE, DB2, and Teradata. It also assists with migrations from MySQL. For exact versions of supported databases, please consult the latest information on <u>OTN</u>.

SQL Developer will capture the third-party database definitions, analyze and convert those definitions to their Oracle equivalents, and provide the tools you need to move and verify the data. Here is a link to the <u>supported</u> <u>JDBC drivers</u>.

SQL Developer provides a 9-step wizard that you can use to create a migration project, including setting up and running the capture and conversion processes of the source third-party database.

## **Environment Setup**

You may be migrating your data to Oracle Cloud or installing an in-house Oracle Database. Whether you are migrating 1,000 databases or just one, it's best to start small to get a feel for the migration process and the tools. You will need the following:

- Oracle Database 12c, set up with a repository to store the project metadata (as described below)
- The latest version of SQL Developer
- The correct JDBC driver to connect to your third party database

Oracle provides a <u>VirtualBox appliance</u>, which includes Oracle Database 12*c*, the latest version of SQL Developer, and hands-on labs that present examples of how to migrate a database. The virtual machine is not certified or available for commercial use, but it is helpful for learning the ins and outs of performing an Oracle Database migration.

Add Third-Party JDBC Drivers and Connect to your Source Database

From the supported <u>JDBC driver list</u>, download the appropriate driver for your database type. In SQL Developer, go to Preferences. On the Database page, select the Third Party JDBC Drivers page. Click 'Add Entry...' and navigate to the appropriate jar file, as shown below.

| Preferences Contraction                                                                                                    | x |
|----------------------------------------------------------------------------------------------------|---|
| Q Database: Third Party JDBC Drivers                                                                                                    |   |
| Environment Third-party JDBC Driver Path                                                                                                    |   |
| Control Parameters     Code Editor     Compare     Database     Management Parameters     Database     Maturace/Explain Plan     Drag And Drop     Instance Viewer     Licensing     Navigation Filter     NLS     Object Viewer     PL/SQL Compiler                                                                                                    |   |
| Image: SQL Editor Code Templates         Image: SQL Formatter         Image: Third Party JDBC Drivers         Image: SQL Formatter         Image: SQL Formatter         Image: SQL F |   |

Figure 2: jtds v1.3 is recommended for Sybase ASE and Microsoft SQL Server migrations.

Once the driver has been successfully added, you can define a connection to databases that are compatible with that driver.

Create a connection to your source database. Verify that you can browse the objects and data to be migrated. In your target Oracle Database, create a new user/schema for the migration repository. Define a SQL Developer connection to this schema so you can use it to create the repository.

Launching the Wizard in SQL Developer

In SQL Developer, go to the Tools menu and select 'Migration -> Migrate...'

This will launch a wizard that guides you through the process of creating a migration repository, capturing the objects, and performing the move to Oracle Database.

You can create the repository in advance or you can do so via the wizard.

| 🐻 Migration Wizard - Ste | p 1 of 10                                                                                                    |
|--------------------------|----------------------------------------------------------------------------------------------------|
| Introduction             | 0101010101010101010101010                                                                                                    |
|                          | Migrate third party databases to Oracle.                                                                                                    |
| Repository               | Migration involves the following steps.                                                                                                    |
| Project                  | <ol> <li>Creating a Migration Repository to save information about the migration project.</li> <li>Creating a Migration Project that serves as a container for the migration</li> </ol> |
| Source Database          | <ol> <li>Creating the third party database connection.</li> <li>Choosing the third party database connection.</li> </ol>                                                                |
| Capture                  | <ol> <li>Capturing the third party meta information into the Migration Repository.</li> <li>Converting the captured meta information to Oracle specific meta information.</li> </ol>    |
| Convert                  | <ol> <li>Translating stored programs, triggers, views, etc. to Orade.</li> <li>Generating Oracle Database creation script.</li> </ol>                                                   |
| , Translate              | 8. Moving the Data from the third party database to the Oracle Database.                                                                                                    |
| A Target Database        |                                                                                                    |
| O Move Data              |                                                                                                    |
| O Summary                |                                                                                                    |
|                          |                                                                                                    |
|                          |                                                                                                    |
|                          |                                                                                                    |
|                          | Skip this page on next launch.                                                                                                    |
| Help                     | < Back Next > Einish Cancel                                                                                                    |

Figure 3: The Migration Wizard

The next page will ask you to pick your migration repository connection. Select the connection previously created, or create one now using the 'Create new connection' button.

The migration repository can be created in any Oracle instance. It does not have to be the same instance that you plan to migrate to.

Next you will be prompted to name your project and select a directory for migration project output. Select the thirdparty database to be migrated. You have two options to access the data model – a 'live' connection and an offline model that is captured via shell scripts. The default selection is 'Online.'

Offline is for cases in which the engineer performing the migration does not have access to the source third-party database. In this scenario, use the 'Tools > Migration > Create Database Capture Scripts...' interface.

This command will generate either a Windows Batch file or a Linux Shell script for an administrator to run. It will capture the data model of the source database and write it to files that can then be referenced in the 'Source Database' page of the Migration Wizard.

| 🐻 Migration Wizard - Step                                                                                                    | 4 of 10                                                                                                    |
|----------------------------------------------------------------------------------------------------|----------------------------------------------------------------------------------------------------|
| Source Database                                                                                                    | 0101010101010101010101010                                                                                                    |
| Introduction     Repository     Project     Source Database     Capture     Convert     Translate     Target Database     Move Data     Summary | Mode <ul> <li>Online</li> <li>Offline</li> </ul> Choose the Third Party Database from which you are migrating.           Connection:             Sybase15           Available Source Platforms:           SQLServer           Sybase           Add the source platform with check for update or the link below. |
| Help                                                                                                    | Add Platform < <u>B</u> ack <u>N</u> ext > Einish Cancel                                                                                                    |

Figure 4: Use Offline mode when you do not have access to the source third-party database.

Once a connection has been established, select one or more databases to migrate. Determine the appropriate Oracle data types for the conversion. For example, the Sybase ASE data type 'DateTime' will be stored as a 'Date' in Oracle. Similarly, 'Time' will be stored as 'Timestamp.' You can override the defaults if you prefer to define your own data definition rules.

Objects will be renamed in the migration process to avoid reserved word collisions and object name length limitations, such as the 30-character limitation in Oracle Database 12*c* Release 1. Apart from the data objects, SQL Developer will also translate constraints, views, functions, procedures, and triggers. The list of supported objects to be translated for each third-party databases can be found <u>here</u>.

By default, SQL Developer will attempt to translate all available 'SQL' objects – that is, objects with embedded native SQL or T-SQL.

#### Specifying the Target Database

The Target Database Step allows you to specify how you would like to generate the migrated Oracle users and objects. There are two Modes, online and offline.

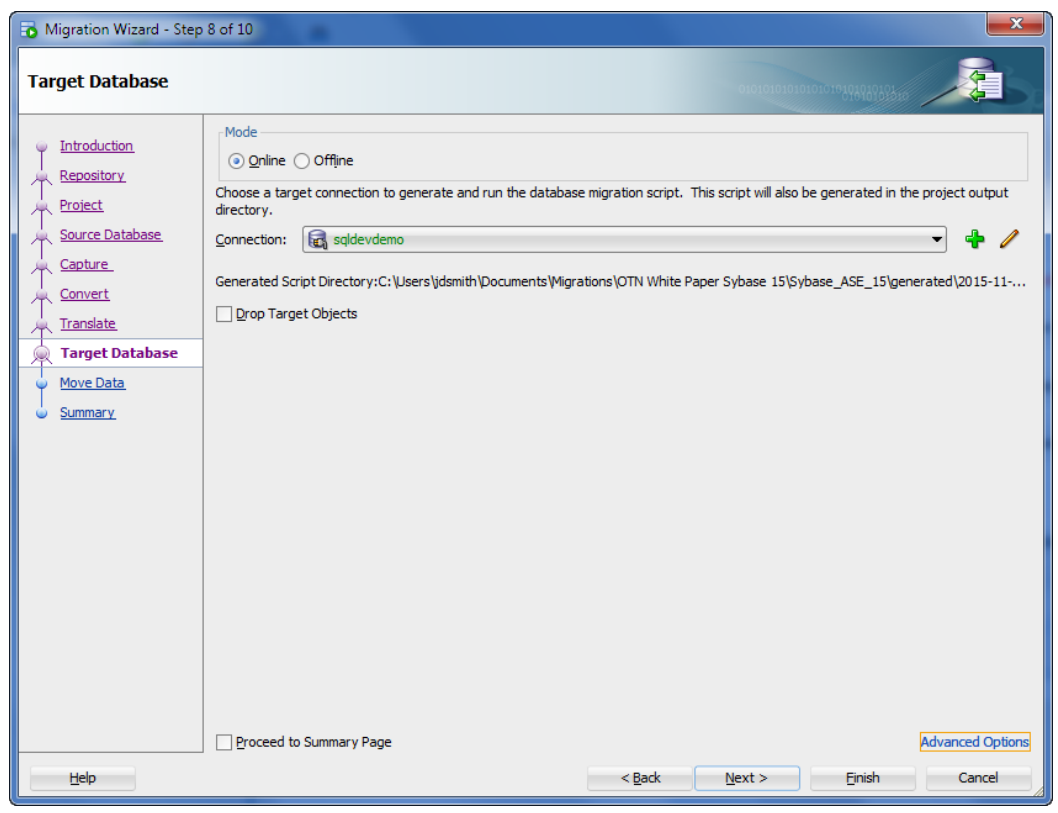

Figure 5: You can send the migrated objects to any Oracle instance. Do not use the repository connection.

#### Selecting Target Locations in Oracle Cloud

Oracle SQL Developer facilitates connections to Oracle Database Cloud Service and Oracle Database Exadata Cloud Service. However, both services restrict traffic from the open Internet to port 22 via SSH. Before connecting to your target Oracle Database running in these Cloud environments, use the SQL Developer SSH Tunneling feature to connect to your database.

| 🐻 New SSH               | Host                                 |
|-------------------------|--------------------------------------|
|                         |                                      |
| Name                    | Use a Good Name                      |
| Host                    | IP of your VM Port 22                |
| Username                | OS Username                          |
| 🗸 Use key               | y file                               |
| in \got                 | tta be the private key file 💌 Browse |
| 🗹 Add a                 | a Local Port Forward                 |
| Name                    | Use a Another Good Name - SQLNET?    |
| Host                    | localhost Port 1521                  |
| <ul> <li>Aut</li> </ul> | romatically assign local port        |
| 🔘 Use                   | specific local port                  |
|                         |                                      |
| <u>H</u> elp            | OK Cancel                            |

Figure 6: When you create a tunnel, you can also set up a port forward.

The host is the network location of your DBaaS instance. The username is the OS user on the DBaaS server you are connecting to via SSH. The *port forward* screen allows you to accept traffic from port 22 to the DBaaS Listener port of 1521. Once this path is defined, your DBaaS connection will connect via this tunnel, and it can be used for your migration target.

| Oracle SQL Developer                                             | A. Branches Tes                          | and and a local                               |                                                    |
|------------------------------------------------------------------|------------------------------------------|-----------------------------------------------|----------------------------------------------------|
| <u>F</u> ile <u>E</u> dit <u>V</u> iew <u>N</u> avigate <u>F</u> | <u>R</u> un Tea <u>m T</u> ools <u>W</u> | (indow <u>H</u> elp                           |                                                    |
| 9 🕫 📑 🗐 🧐 🤍                                                      | 🔾 - 🔘 - 🔒 -                              | <b>66</b>                                     |                                                    |
| Reports Connections × DB/                                        | A                                        |                                               | 🗉 🕐 Start Page 🛛 🦓 <i>DBaas Blog</i>               |
| 🕂 - 🕲 7 🗗                                                        |                                          |                                               | ا الم 🖉 😓 الم الم الم الم الم الم الم الم          |
| Connections                                                      |                                          |                                               | 🔍 plch_numbers_t 1 of 3 🕶 🔺 🗛 🖇 🛃 😫                |
| DBaaS                                                            |                                          |                                               | Worksheet Query Builder                            |
| DBaas Blog     DBaas Blog     Tables (Filtered)                  | 🐻 New / Select Datab                     | ase Connection                                |                                                    |
| Wiews     Indexes                                                | Connection Name                          | Connection Details                            | Connection Name DBaas Blog                         |
| ⊕                                                                | DBaaS                                    | sys@null                                      | Password ······                                    |
| Functions     Triggers     Other Users                           | DBaas Blog<br>demo<br>Jeff-DBaaS         | sys@null<br>demo@//localhost:152<br>jeff@null | Save Password Connection Color                     |
| ⊕                                                                | sqldevdemo                               | sqldevdemo@//localho                          | Oracle                                             |
|                                                                  |                                          |                                               | Connection Type SSH   Role SYSDBA                  |
| Oracle NoSQL Connections     Cloud Connections                   |                                          |                                               | Port Forward SQLNet (DBaaS Blog)                   |
| Euro CloudConnection                                             |                                          |                                               | ⊖ sīd                                              |
|                                                                  |                                          |                                               | Service name pdb 1.opcdbaas.oraclecloud.internal   |
|                                                                  |                                          |                                               | OS Authentication Kerberos Authentication Advanced |
|                                                                  | Status :                                 |                                               |                                                    |
| SSH Hosts                                                        | Help                                     |                                               | Save Clear Test Connect Cancel                     |
| SSH Hosts                                                        |                                          |                                               |                                                    |
| CloudService     DBaaS                                           |                                          |                                               | IS END;                                            |
| DBaaS Blog                                                       |                                          |                                               | Query Result ×                                     |
| SQLNet                                                           |                                          |                                               |                                                    |

Figure 7: A DBaaS connection via an SSH tunnel in Oracle SQL Developer.

Once connected, you can migrate to a cloud-based or on-premises instance of Oracle Database by following the process outlined below. In both cases, SQL Developer will create a "generation script" that defines a new Oracle user, connects to that user, and creates the necessary tables, indexes, views, procedures, and so forth. No data movement will occur during this step.

In Online Mode, use the wizard to choose the target Oracle Database, and then automatically run the generation script. The connection you select must have the necessary privileges to create a new user and migrate all the associated objects.

In Offline Mode, you don't have to choose the Target Oracle Database. Instead you can open the generation script in a SQL Developer SQL Worksheet, so it can be inspected first. You can then choose the target Oracle database in the SQL Worksheet and execute the script against that worksheet.

#### Loading Data into Oracle Tables

Always use the 'offline' mode to migrate your data. This mode will create SQL\*Loader scripts to load the data into the source Oracle tables. The 'online' mode is good for test runs, especially when the amount of data is small. Moving a large instance in online mode can take several days. Oracle does not advise executing this function from within the SQL Developer interface.

| 🐻 Migration Wizard - Step                                                                                                    | 9 of 10                     |
|----------------------------------------------------------------------------------------------------|-----------------------------|
| Move Data                                                                                                    |                             |
| Introduction     Repository     Project     Source Database     Capture     Convert     Translate     Target Database     Move Data     Summary | Mode                        |
| Help                                                                                                    | < Back Next > Einish Cancel |

Figure 8: Use 'online' mode for test runs and small databases, 'offline' mode for everything else.

#### Inspecting the Migration Results

After the migration has finished, you can inspect the details of how objects have been captured and converted by opening the migration project. Several reports are available that summarize issues, sorted by object. Most of the reports have a top-to-bottom structure. Selecting an item at the top of the page shows information of that type on the bottom of the page.

Each object is 'hot-linked' so you can immediately drill in to the object, inspect problems, and fix them.

| Oracle SQL Developer : Captured Models:2015-1 | 1-13_12-35-17                                                                                                    |                                   |
|-----------------------------------------------|----------------------------------------------------------------------------------------------------|-----------------------------------|
| <u>File Edit View Navigate Bun Team Iook</u>  | s <u>W</u> indow <u>H</u> elp                                                                                                    |                                   |
|                                               |                                                                                                    |                                   |
| Connections Reports                           | 🕼 2015-11-13_12-35-17 🔹 🕖 Start Page 🔒 repose 🔮 Sybase 15 🔒 migration 📖 CUSTOMERS                                                                                                    |                                   |
| 🖥 💠 - 🗞 🔻 🔁                                   | Status   Objects   Columns   Overview   Summary   Analysis   Capture Issues   Conversion Status   Conversion Issues   Target Status   Target Issues   Data Quality   Model Comparison   Applications                                                                                                    |                                   |
| E B B DEMO12C                                 |                                                                                                    | Target: 🔒 migration 💌 🔛 🖛 Actions |
| 01 (Fitered)                                  |                                                                                                    |                                   |
| CUSTOMERS                                     | PROCEDURE MD STORED PROGRAMS demo12c 13 4 0 37701                                                                                                    |                                   |
|                                               | TABLE MD TABLES HOURAWS demo12c 19 0 037701                                                                                                    |                                   |
| 8 MAINTABLE1                                  | TRIGGER MD TRIGGERS demo12c 5 0 0.37701                                                                                                    |                                   |
| 🛞 🛄 PRAKASH                                   | TRIGGER MD TRIGGERS GENOTZE 5 0 057701                                                                                                    |                                   |
| B SALES                                       |                                                                                                    |                                   |
|                                               |                                                                                                    |                                   |
| TESTOFFALLTS                                  |                                                                                                    |                                   |
| Migration                                     | Details                                                                                                    |                                   |
| - B B B B 0 B                                 | 🔯 Refresh: 0 💌                                                                                                    |                                   |
| B B White Paper Sybase ASE                    | O DESC_OBJECT_MARE     O SCHEMMANAME     O OBJECTINAME     O                                                                                                    |                                   |
| - Ca 2015-11-13_12-35-17                      | 1 TABLE demo12c PRAKASH VALID                                                                                                    | -                                 |
| Captured Database Objects                     | <sup>2</sup> TRIGGER demo12c <sup>T3_COL2_TRG</sup> VALID                                                                                                    |                                   |
| E Ug demo 12c                                 | 3 TABLE demo12c TABLE_INTEXT VALUE                                                                                                    |                                   |
| Re (Re Tables                                 | 4 TABLE demol2c LARGEVARCHAR VALID                                                                                                    |                                   |
| 🕀 🛄 customers                                 | s TABLE demo12c T3 VALID                                                                                                    |                                   |
| 8 🕀 🛄 items                                   | • LABLE demol2C SALES VALID                                                                                                    |                                   |
| 🗑 🛄 largeVarchar                              | TABLE demol2C TEMS VALID                                                                                                    |                                   |
| is mantable 1                                 | ABLE Gemol2C TESTOPALIS VALID                                                                                                    |                                   |
| B Sales                                       | PABLE demotion values value                                                                                                    |                                   |
| 😐 🛄 t3                                        | TALE CONTRACTOR AND A CONTRACT AND A CONTRACT AND A |                                   |
| (i) — table_unitext                           |                                                                                                    |                                   |
| E Listdefaults                                | 1 TRIGGER demol2 demol2 VALTD                                                                                                    |                                   |
| B G Indexes                                   | 14 TRIGGER demo12C SMFS ID TRG VALID                                                                                                    |                                   |
| 🛞 💽 Procedures                                |                                                                                                    |                                   |
| E S Functions                                 | 16 PROCEDURE demo12 C PROCI. VALTD                                                                                                    |                                   |
| B Triggers                                    | 17 PROCEDURE demo12 c PROC2 VALTD                                                                                                    |                                   |
| B discussion                                  | 18 PROCEDURE demo12 C TEMPROCI VALTD                                                                                                    |                                   |
| G Converted Database Objects                  | <sup>19</sup> PROCEDURE demo12c TEMPROC2 VALTD                                                                                                    |                                   |
| 🕀 🗍 demo 12c                                  | 20 PROCEDURE demo12c TEMPROC3 VALID                                                                                                    |                                   |
| e demo 12c                                    | 21 PROCEDURE demo12c TOPHTEMS VALID                                                                                                    |                                   |
| er (ji labes                                  | 22 PROCEDURE demo12c TOPSALES VALID                                                                                                    |                                   |
|                                               | * BROCEDURE dame 12 among VALTE                                                                                                    | 1                                 |
| Cij SQL History Statements - Log              |                                                                                                    |                                   |

Figure 9: This report shows a group of objects with statuses. Hot-links let you drill into individual objects.

Oracle Database migrations are highly automated. Most customers experience conversion rates as high as 80 percent. However, each migration is different, and your results may vary. For example, stored procedures may compile with errors that must be addressed. In general, Oracle's automated procedures dramatically reduce the overall migration effort.

#### **Dealing with Conversion Issues**

The translators that SQL Developer employs to convert non-Oracle stored procedures to Oracle PL/SQL objects do not translate 100 percent of these procedures. Unique coding practices in each RDBMS prevent some of these database artifacts from being automatically translated to Oracle. These coding gaps also vary from site to site, since each development team has its own approach to utilizing these RDBMS features.

Even when all the RDBMS code is translated, make sure you thoroughly test the resulting Oracle Database for accuracy and performance. Some of the programming structures and techniques employed by third-party databases do not have direct equivalents in Oracle. Conversion issues are flagged during the migration process. In most cases, comments are inserted to advise whether additional coding is required before the migration can be considered complete.

Opening the invalid objects in SQL Developer's PL/SQL editor makes it much easy to analyze the code and correct the issues since you can take advantage of built-in error message look-ups, a profiler, and a debugger.

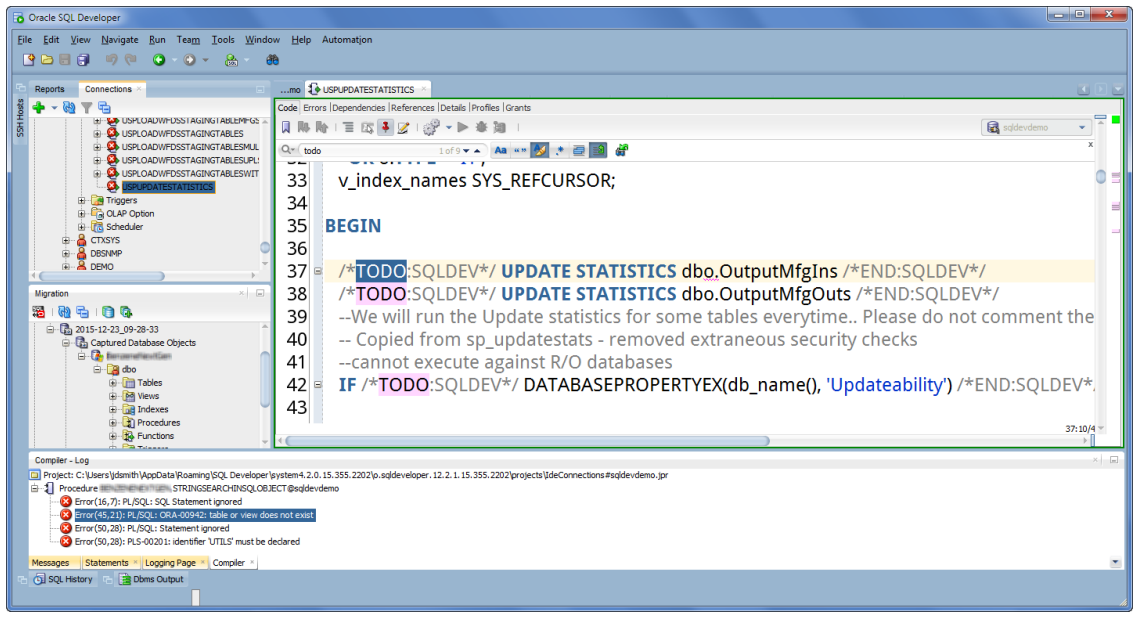

Figure 10: Procedure Editor showing compiler errors and code to be translated for the migrated T-SQL Function.

For example, the above figure reveals stored procedures that require attention at lines 37 and 38. In this case, fixing the problem could involve creating a stored procedure to collect statistics on tables, instead of inserting the DBMS\_STATS package call directly in the stored procedure. Oracle allows you to generate statistics for all or part of a table (for example, you can use 25 percent of the table data to generate the optimizer statistics). This decision requires in-depth knowledge of the application and the data model—in other words, human intervention.

How much intervention is required? In one recent migration project, 256 "To-Do" items were logged for 52 PL/SQL objects and 132,000 lines of code. While the number of items will vary depending on the nature of the code, you should budget sufficient time to test and fix code issues after each automated migration procedure. Perform the 'capture' process early in the project so you can adequately assess the scope of work ahead.

#### Moving the Data - Offline Versus Online Methods

Unless you have a small test database to migrate, use the OFFLINE method. To start the migration from your project, right-click on your project capture and select 'Move data...'

This command will advance the migration wizard to the data step, where you can choose online or offline. Choosing ONLINE will connect to both the source and destination databases, read the data from the source tables, and insert the data into the target tables. This method is only suggested for test environments with small amounts of data. Use the OFFLINE mode for large databases and production databases.

The OFFLINE method captures the data to local delimited text files, which feed the Oracle SQL\*Loader utility. SQL\*Loader is designed to load significant amounts of data very quickly. It automatically logs rejected records so that they can be fixed and moved in a subsequent run. SQL\*Loader is included with every copy of Oracle Database on the target Oracle server.

To perform the capture, execute the scripts generated by SQL Developer. For SQL Server and Sybase, these scripts use the BCP utility, a Microsoft Command Line Utility that comes with each SQL Server download.

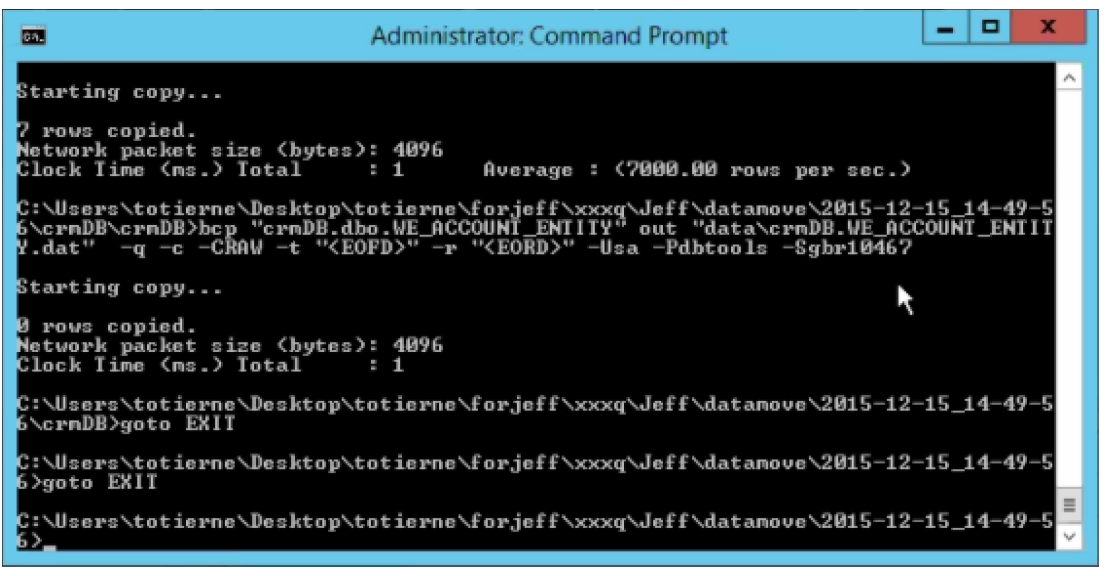

Figure 11: Running the MicrosoftSQLServer\_data.bat file to export data to local flat files.

Once the script has finished you will see a series of scripts and SQL\*Loader control and data files in your project directory's 'datamove' and 'data' subdirectories.

| 04                       |                    |              | Select Administrator: Command Prompt                                                      |
|--------------------------|--------------------|--------------|-------------------------------------------------------------------------------------------|
| Directory<br>-12-15 14-4 | of C:\ <br>9-56\c: | Jser<br>rnDB | s\totierne\Desktop\totierne\forjeff\xxxq\Jeff\datamove\2015 <mark>.</mark><br>\crnDB\data |
| 12/15/2015               | 02-21              | рм           |                                                                                           |
| 12/15/2015               | 03:21              | PM           | (DIR)                                                                                     |
| 12/15/2015               | 03:21              | PM           | 142 crmDB.BACKUP_1135_PRE_0100.dat                                                        |
| 12/15/2015               | 03:21              | PM           | 147 CrmDB.BACKUP_13_2_BUG_13233_WE_APP_M.dat                                              |
| 12/15/2015               | 03:21              | PM           | 237 crmDB.BACKUP_13_2_BUG_13233_WE_DISPL.dat                                              |
| 12/15/2015               | 03:21              | PM           | 0 crmDB.BACKUP_13_4_0220_PRE_WE_SCHEDU.dat                                                |
| 12/15/2015               | 03:21              | PM           | 12,982 crmDB.backup_we_lookup_countries.dat                                               |
| 12/15/2015               | 03:21              | PM           | 5,916 crmDB.RF_COMPETENCY_MODULE.dat                                                      |
| 12/15/2015               | 03:21              | PM           | 2,001,726 crmDB.RF_CUSER.dat                                                              |
| 12/15/2015               | 03:21              | PM           | 127 crmDB.RF_DISPATCHERS.dat                                                              |
| 12/15/2015               | 03:21              | PM           | 789 crmDB.RF_INVOICE.dat                                                                  |
| 12/15/2015               | 03:21              | PM           | 2.055 crmDB.RF_MISC_ITEMS.dat                                                             |
| 12/15/2015               | 03:21              | PM           | 107,814 crmDB.RF_ORG.dat                                                                  |
| 12/15/2015               | 03:21              | PM           | 12.271 crmDB.RF_QUOTE.dat                                                                 |
| 12/15/2015               | 03:21              | PM           | 264 crmDB.RF_SCHEDULERS.dat                                                               |
| 12/15/2015               | 03:21              | PM           | 560 crmpB.kr_sEkvEks.dat                                                                  |
| 12/15/2015               | 03:21              | PM           | 558 crmDB.RF_SUPPOR.dat                                                                   |
| 12/15/2015               | 03:21              | PM           | 38,380 crmDB.RF_WHKE_UF.dat                                                               |
| 12/15/2015               | 03:21              | PM           | 1,336 crmDB.SEQS.dat                                                                      |
| 12/15/2015               | 03:21<br>03:21     | PM<br>PM     | И стирв.WE_ACCOUNT.dat<br>И стирв.VE ACCOUNT ENTITY.dat                                   |
| 12/15/2015               | 03:21              | PM           | 11,407 crmDB.WE_ACL_PERMISSIONS.dat                                                       |
| 12/15/2015               | 03:21<br>03:21     | PM           | 0 crmDB.WE_ACL_RESOURCES.dat<br>6.251 crmDB.WE_ACTIONS.dat                                |
| 12/15/2015               | 03:21              | PM           | 5,180 crmDB.WE_ANNOUNCEMENT.dat                                                           |
| 12/15/2015               | 03:21<br>03:21     | PM           | 4,690 crmDB.WE_APP_MENU.dat<br>193 crmDB.WE_ATTACHMENT.dat                                |
| 12/15/2015               | 03:21              | PM           | 9,161 crmDB.WE_CALENDAR.dat                                                               |
| 12/15/2015               | 03:21<br>03:21     | PM<br>PM     | 8,525 crmDB.WE_CLD_USER.dat<br>0 crmDB.VE_COMMENTS.dat                                    |
| 12/15/2015               | 03:21              | PM           | 85,861 crmDB.VE_CONTACTS.dat                                                              |
| 12/15/2015               | 03:21<br>03:21     | PM<br>PM     | 27,950 crmDB.WE_CONTACT_LOG.dat<br>0 crmDB.VE_CUSTOMER_SKUS_dat                           |
| 12/15/2015               | 03:21              | PM           | 0 crmDB.WE_CUST_OBJ_DEF.dat                                                               |
| 12/15/2015               | 03:21              | PM<br>PM     | 0 crmDB.VE_DEPAKIMENTS.dat<br>80.546 crmDB.VE_DISPLAY_FIFLD_dat                           |
| 12/15/2015               | 03:21              | PM           | 104,782 crmDB.WE_FLEX_FIELD.dat                                                           |
| 12/15/2015               | 03:21              | PM<br>PM     | 3,515,879 crmDB.WE_HISIOKY.dat<br>Ø crmDB.VE HISI STATUS CHANGE.dat                       |
| 12/15/2015               | 03:21              | PM           | 10,681 crmDB.WE_LIST_VIEW.dat                                                             |
| 12/15/2015               | 03:21              | PM<br>PM     | 558 crmDB.WE_LOCATIONS.dat<br>33.301 crmDB.VE LOOKUP.dat                                  |
| 12/15/2015               | 03:21              | PM           | 14,023 crmDB.WE_LOOKUP_COUNTRY_BK.dat                                                     |
| 12/15/2015               | 03:21<br>03:21     | PM<br>PM     | 47,785 crmDB.WE_LOOKUP_NEW.dat<br>257.342 crmDB.VE_MARKUP.dat                             |
| 12/15/2015               | 03:21              | PM           | 0 crmDB.VE_MARKUP_GROUP.dat                                                               |
| 12/15/2015               | 03:21              | PM           | 0 crmDB.WE_MARKUP_TAB.dat<br>588.758 crmDB.VE_ORDER.dat                                   |
| 12/15/2015               | 03:21              | PM           | 38,904 crmDB.WE_ORDER_SKU.dat                                                             |
| 12/15/2015               | 03:21              | PM           | 8,898 crmDB.WE_PASSWORD_RESET_INFO.dat<br>1.152 crmDB.VE_PLUGIN_DEFS.dat                  |
| 12/15/2015               | 03:21              | PM           | 0 crmDB.WE_PLUGIN_INST.dat                                                                |
| 12/15/2015               | 03:21              | PM<br>PM     | 14,781 crmDB.WE_REGENT_ITEMS.dat<br>Ø crmDB.WE_REGIONS.dat                                |
| 12/15/2015               | 03:21              | PM           | 3,316 crmDB.WE_RELATIONSHIPS.dat                                                          |
| 12/15/2015               | 03:21              | PM<br>PM     | 0 crmDB.WE_RELATION_DEF.dat<br>2.271 crmDB.WE REPORTS.dat                                 |
| 12/15/2015               | 03:21              | Pff          | 2,271 CFMDB.WE_KEPOKIS.dat                                                                |

Figure 12: Directory listing showing the SQL\*Loader data files.

Running SQL\*Loader requires either the Oracle Client or an Oracle Database install. You can run the oracle\_loader.bat file on your local machine if you have a Client, or you can move the files directly to your Oracle Database server.

If your target database is a DBaaS cloud, move the SQL\*Loader files to your DBaaS machine and run the scripts directly from there.

#### Verifying Data Quality

Once the data migration has completed, you can perform a data quality assessment, in which raw record counts are compared with the original and converted tables, and deltas are highlighted. Please note that this can take a long time for very large datasets.

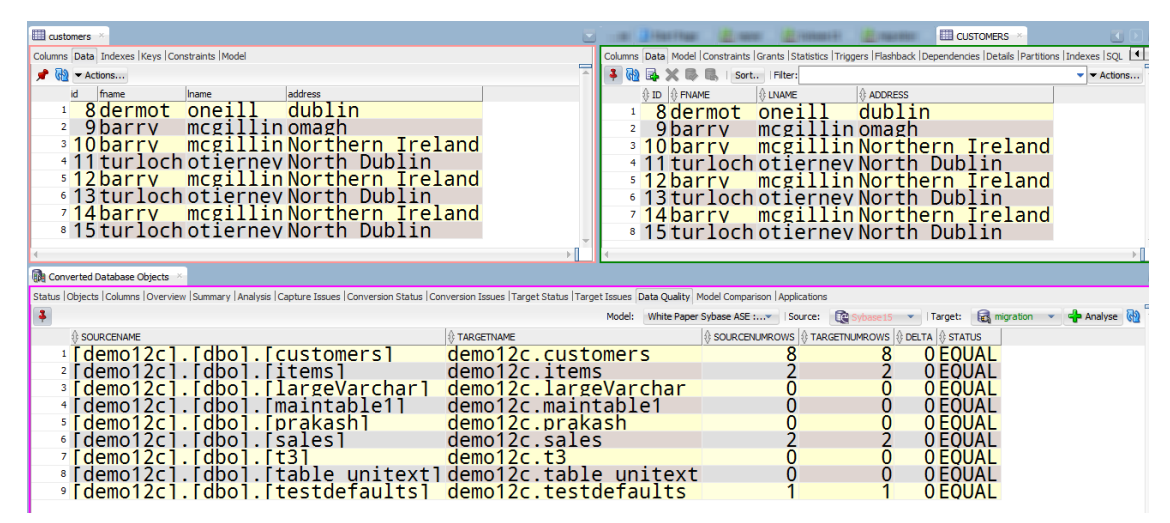

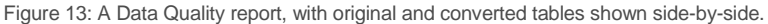

#### Advanced Data Migrations with Oracle GoldenGate 12c

Some migrations require advanced tools. Depending on your particular application needs and service level agreements, you might need to execute a faster data migration to minimize downtime. Similarly, if you need to run a third-party database application side-by-side with your new Oracle application to permit data synching, then you should consider using replication technology such as Oracle GoldenGate 12*c*, a comprehensive software package for real-time data integration and replication in heterogeneous environments.

Oracle GoldenGate 12*c* is ideal for scenarios requiring high availability, real-time data integration, transactional change data capture, data replication, transformations, and verification between operational and analytical enterprise systems. It boosts performance and simplifies configuration and management, with innate support for cloud environments, expanded heterogeneity, and enhanced security. Talk to your Oracle account manager to discuss licensing, since Oracle GoldenGate 12*c* is not included with your Oracle Database license.

## **Application Migrations**

Connectivity between your applications and the database should be addressed at the outset of your migration project. If you are using a .NET or Java application, you will need to switch your ODBC or JDBC driver to an Oracle driver. After that you'll want to make sure your applications can connect and interact with your new Oracle Database via the Oracle SQL dialect. While Oracle SQL supports much of the ANSI SQL standard, Oracle's interpretation of this standard differs from SAP's interpretation for Sybase, Microsoft's interpretation for SQL Server, IBM's interpretation for DB2, and so forth.

SQL Developer includes application scanner scripts that allow you to audit the database code to determine what might need to be changed in your database applications. It also offers a Scratch Editor that can translate SQL and stored procedures to their Oracle equivalents, on an ad-hoc basis.

A much more powerful interface is the Oracle Database 12c SQL Translation Framework. For Sybase ASE and SQL Server T-SQL, this framework can receive queries in these SQL dialects, translate them to their Oracle equivalents, and execute them on the fly.

In addition, Oracle Database 12*c* includes many other capabilities that decrease the time and cost of migrating applications to Oracle Database. To learn more, please refer to this whitepaper: <u>Migrating Applications and</u> <u>Databases with Oracle Database 12*c*</u>.

## Some Practical Advice

Start with a small database or test database. The wizard allows you to roll through the entire process in a single step, but it makes more sense to break it into these fundamental pieces:

- Perform the capture and translate
  - Verify that all objects are captured and translations are acceptable
- Deploy the new Oracle objects
  - Verify that the objects are compiled without errors, all objects exist, and that those objects are in the expected Oracle schema
- Move the data
  - Make sure the time required to copy the data to Oracle meets your project requirements. You can accelerate and fine-tune this process using techniques such as External Tables as well as with licensed products such as Oracle GoldenGate 12c
- Run a sample application or report to ensure the output is as expected

The wizard allows you to initiate, stop, and resume the process at any step.

## Resources

Migrating to Oracle Database 12*c* is easier with Oracle SQL Developer's Migration feature. Successful migrations start by identifying the project requirements, analyzing the data and applications that need to be moved, and adopting a mindset of trial and error. To learn more about migrating to Oracle Database 12*c* and Oracle Database Cloud, please take a look at the <u>SQL Developer Migrations page</u> and review the information on these <u>Migrations Forums</u>.

## ORACLE

#### CONNECT WITH US

B blogs.oracle.com/ facebook.com/Oracle

twitter.com/Oracle

0 oracle.com/

in linkedin.com/company/oracle

YouTube youtube.com/user/Oracle

#### **Oracle Corporation, World Headquarters**

500 Oracle Parkway Redwood Shores, CA 94065, USA

## Worldwide Inquiries

Phone: +1.650.506.7000 Fax: +1.650.506.7200

#### Integrated Cloud Applications & Platform Services

Copyright © 2017, Oracle and/or its affiliates. All rights reserved. This document is provided for information purposes only, and the contents hereof are subject to change without notice. This document is not warranted to be error-free, nor subject to any other warranties or conditions, whether expressed orally or implied in law, including implied warranties and conditions of merchantability or fintenss for a particular purpose. We specifically disclaim any liability with respect to this document, and no contractual obligations are formed either directly or indirectly by this document. This document may not be reproduced or transmitted in any form or by any means, electronic or mechanical, for any purpose, without our prior written permission.

Oracle and Java are registered trademarks of Oracle and/or its affiliates. Other names may be trademarks of their respective owners.

## ÜBER HUNKLER

Das Karlsruher Systemhaus HUNKLER wurde 1988 erster offizieller Partner von Oracle in Deutschland. Ein Team von rund 20 Mitarbeitern unterstützt Kunden aus Industrie, öffentlicher Verwaltung, Gesundheits- und Finanzwesen mit Beratung, Lösungsentwicklung und Managed Services.

Im Fokus von HUNKLER stehen leistungsfähige, wirtschaftliche Infrastrukturen für Oracle-datenbanken mit den Schwerpunkten Hochverfügbarkeit, Ausfallsicherheit und Zero Downtime Migration. Die integrierten Komplettlösungen der Produktfamilie Oracle Engineered Systems sowie der Datenbank-/Anwendungsbetrieb in der Oracle Cloud sind weitere Themenfelder, die das Unternehmen umfassend abdeckt.

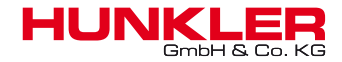

## Hauptsitz Karlsruhe Bannwaldallee 32, 76185 Karlsruhe Tel. 0721-490 16-0, Fax 0721-490 16-29

Geschäftsstelle Bodensee Fritz-Reichle-Ring 6a 78315 Radolfzell Tel. 07732-939 14-00, Fax 07732-939 14-04 info@hunkler.de, www.hunkler.de